# MANUAL D'ÚS DE L'APLICATIU DEL CEEB

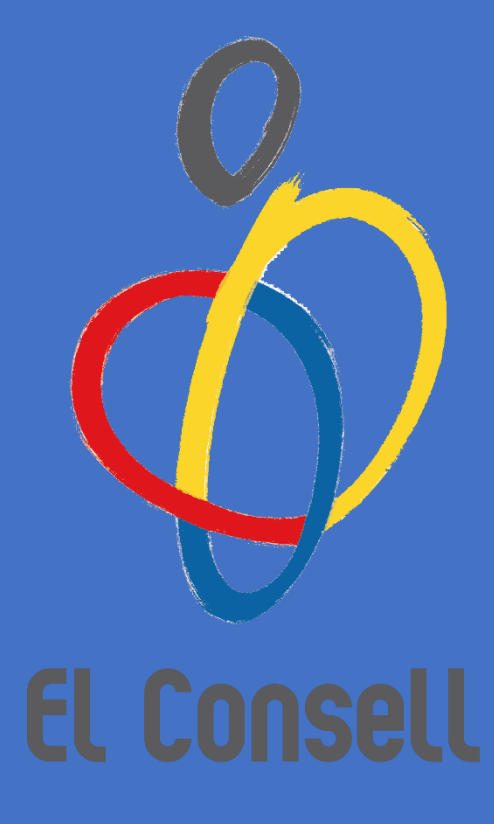

Departament d'Esports Individuals CONSELL DE L'ESPORT ESCOLAR DE BARCELONA

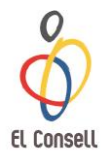

## ÍNDEX

| 1. | <ul> <li>Inscripció Entitat</li></ul>                                                                                                    |
|----|----------------------------------------------------------------------------------------------------|
| 2. | Accés a l'Aplicatiu 5                                                                                                    |
| 3. | Inscripció Esportistes73.1. Participants73.1.1. Esportista que ja ha participat amb l'entitat (està a la base de<br>dades de l'entitat)73.1.2. Esportista que no ha participat amb l'entitat però ha participat<br>al CEEB (està a la base de dades del CEEB)83.1.3. Esportista que no ha participat al CEEB103.2. Creació de Llicència113.2.1. Nomenclatura Llicències123.3. Inscripció a Competició133.3.1. Competició Individual133.3.2. Competició de Grup/Conjunt143.3.3. Nomenclatura Inscripcions18 |
|    | 3.4. Creació de Llicència Tècnic/Auxiliar/Delegat 19                                                                                                    |
|    | 3.5. Facturació213.5.1. Crear Albarà de Llicències213.5.2. Crear Albarà d'Inscripcions Individuals233.5.3. Crear Albarà d'Inscripcions de Grups/Conjunts243.5.4. Nomenclatura Albarans26                                                                                                    |
|    | 3.6. Pagament273.6.1. Pagament Online273.6.2. Pagament en Efectiu o Targeta Bancària293.6.3. Pagament per Transferència Bancària30                                                                                                    |

|         |                                              | 21                                                                                                    |
|---------|----------------------------------------------|----------------------------------------------------------------------------------------------------|
| Impre   | ssió d'Acreditacions Tècnic/Auxiliar/Delegat | 33                                                                                                    |
| Inscrip | pcions Usuaris Individuals                   | 35<br>39                                                                                                    |
| 6.2.    | Recuperar Paraula de Pas                     | 41                                                                                                    |
|         | Impres<br>Impres<br>Inscrip<br>6.1.<br>6.2.  | Impressió d'Acreditacions Tècnic/Auxiliar/Delegat<br>Inscripcions Usuaris Individuals<br>6.1. Pagament Online<br>6.2. Recuperar Paraula de Pas |

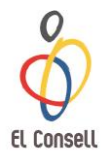

## 1. Inscripció Entitat

## 1.1. <u>Renovació entitat participant al CEEB pertanyent al</u> <u>Consell de Barcelona</u>

Totes aquelles entitats o centres que ja han participat al CEEB en anteriors temporades, han de realitzar la renovació seguint els següents passos:

- 1. Accedir a l'**Aplicatiu de Llicències** del CEEB: https://ceeb.playoffinformatica.com/FormLogin.php
- Introduir el Nom d'usuari i la Paraula de pas i clicar Accedir.
   \*Si no es recorda o es vol modificar el nom d'usuari o la paraula de pas, enviar un e-mail a <u>info@elconsell.cat</u>
- 3. Quan s'accedeixi per primera vegada a l'Aplicatiu, **acceptar el missatge informatiu de Serveis de Drets d'Imatge i de Protecció de Dades**.
- 4. **Revisar** que totes les **dades** que apareixen a la pestanya **Entitat** són correctes (CIF, e-mail, persona de contacte, etc.)
- 5. Si a l'entitat hi ha hagut algun canvi de personal (coordinació, presidència, etc.) **modificar totes les dades pertinents** (telèfons de contacte, noms, e-mails importants, etc.) de la pestanya **Entitat**.
- 6. Finalment, revisar que a l'apartat Documents adjunts pel club estiguin penjats els documents **Sol·licitud Inscripció d'Entitat** i **Contracte Serveis i Dades**.

## 1.2. <u>Renovació entitat participant al CEEB i no pertanyent</u> <u>al Consell de Barcelona</u>

Les entitats que ni pertanyen a la ciutat de Barcelona i ja han participat al CEEB alguna vegada, el protocol a seguir és el següent:

- 1. Sol·licitar al consell al qual pertany l'entitat, la tramitació del full **Autorització Canvi de Comarca**.
- 2. Accedir a l'**Aplicatiu de Llicències** del CEEB: <u>https://ceeb.playoffinformatica.com/FormLogin.php</u>
- Introduir el Nom d'usuari i la Paraula de pas i clicar Accedir.
   \*Si no es recorda o es vol modificar el nom d'usuari o la paraula de pas, enviar un e-mail a <u>info@elconsell.cat</u>
- 4. Quan s'accedeixi per primera vegada a l'Aplicatiu, **acceptar el missatge informatiu de Serveis de Drets d'Imatge i de Protecció de Dades**.
- 5. **Revisar** que totes les **dades** que apareixen a la pestanya **Entitat** són correctes (CIF, e-mail, persona de contacte, etc.)
- Si a l'entitat hi ha hagut algun canvi de personal (coordinació, presidència, etc.) modificar totes les dades pertinents (telèfons de contacte, noms, e-mails importants, etc.) de la pestanya Entitat.
- 7. Finalment, revisar que a l'apartat Documents adjunts pel club estiguin penjats els documents **Sol·licitud Inscripció d'Entitat** i **Contracte Serveis i Dades**.

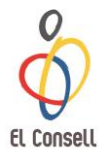

## 1.3. Entitat nova que pertany al Consell de Barcelona

Totes aquelles entitats que pertanyen a la ciutat de Barcelona i mai a participat al CEEB, el protocol a seguir és el següent:

- 1. Accedir a la web del CEEB: <u>www.ceeb.cat</u>
- 2. Clicar a la pestanya **Documentació Entitats CEEB**
- 3. Descarregar, emplenar i signar els formularis: Sol·licitud Inscripció d'Entitat i Contracte Serveis i Dades.
- Escanejar tot els documents degudament complimentats i enviar-ho per correu electrònic a : <u>info@elconsell.cat</u>

Un cop el CEEB hagi rebut la documentació sol·licitada per donar d'alta l'entitat, crearà a **l'Aplicació de Llicències** un **compte** amb **nom d'usuari** i **paraula de pas**, que us farà arribar mitjançant correu electrònic.

Quan es tingui accés a l'Aplicació de Llicències, ja es podrà començar a tramitar llicències dels esportistes, inscripcions a les competicions, albarans corresponents i els respectius pagaments. Automàticament es generarà a l'Aplicació de Llicències un rebut d'1€ en concepte d'alta d'entitat.

## 1.4. Entitat nova que no pertany al Consell de Barcelona

Les entitats que no pertanyen a la ciutat de Barcelona i no han participat mai al CEEB, el protocol a seguir és el següent:

- 1. Accedir a <u>http://www.ucec.cat/ucec-consells-esportiu/45-consells-esportius</u>, buscar el consell del territori i localitzar el contacte.
- 2. Sol·licitar al consell al qual pertany l'entitat la tramitació del full **Autorització Canvi de Comarca**.
- 3. Un cop obtinguda l'autorització per part del consell al qual pertany l'entitat, accedir a <u>www.ceeb.cat</u>
- 4. Clicar a la pestanya **Documentació Entitats CEEB**.
- 5. Descarregar, complimentar i signar els formularis **Sol·licitud Inscripció** d'Entitat i Contracte Serveis i Dades.
- 6. Escanejar tots els documents i enviar-los per correu electrònic a: info@elconsell.cat

Un cop el CEEB hagi rebut la documentació sol·licitada per donar d'alta l'entitat, crearà a **l'Aplicació de Llicències** un **compte** amb **nom d'usuari** i **paraula de pas**, que us farà arribar mitjançant correu electrònic.

Quan es tingui accés a l'Aplicació de Llicències, ja es podrà començar a tramitar llicències dels esportistes, inscripcions a les competicions, albarans corresponents i els respectius pagaments. Automàticament es generarà a l'Aplicació de Llicències un rebut d'1€ en concepte d'alta d'entitat.

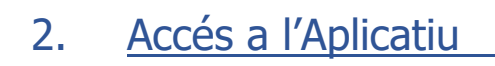

Opcions d'enllaç:

- Accedir a través del següent enllaç: <u>https://ceeb.playoffinformatica.com/FormLogin.php</u>
- Buscar a google "Aplicatiu CEEB" i clica a la primera cerca

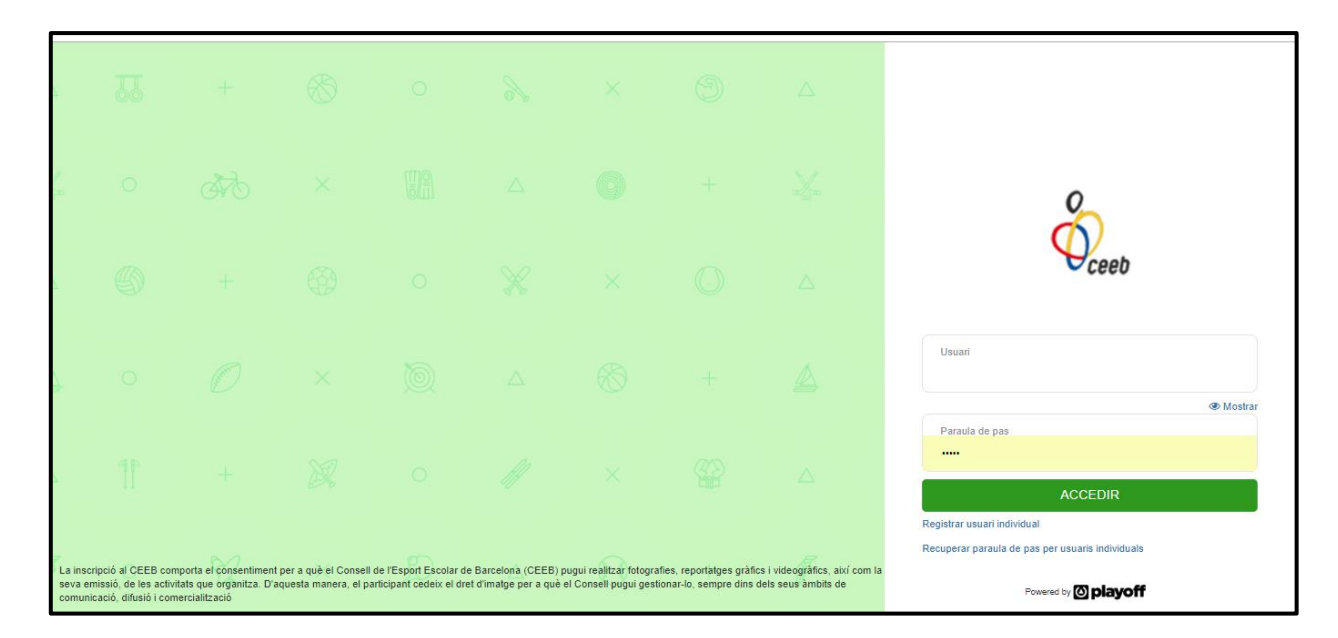

1. Introduir el nom d'Usuari i la Paraula de pas i clicar ACCEDIR

\*Si no es recorda el nom d'usuari o contrasenya, enviar un e-mail sol·licitant-lo a <u>esportindividual@elconsell.cat</u>. Si sou una nova entitat poseu-vos en contacte amb el CEEB i us la facilitaran.

2. Clicar a l'apartat Entitat a la franja superior:

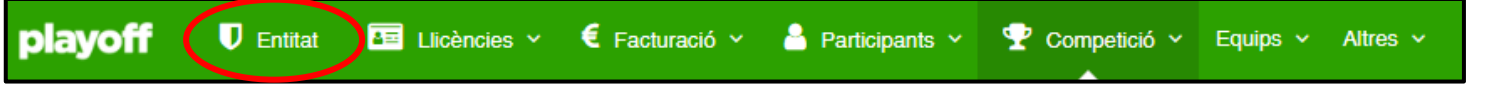

3. Actualitzar les dades de contacte, en cas d'haver-hi alguna modificació.

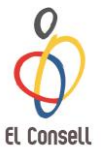

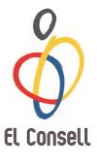

4. Adjuntar els tres documents degudament complimentats a l'apartat de Documents adjunts pel club i clicar Seleccionar arxiu. S'obrirà una finestra emergent per seleccionar el document a adjuntar:

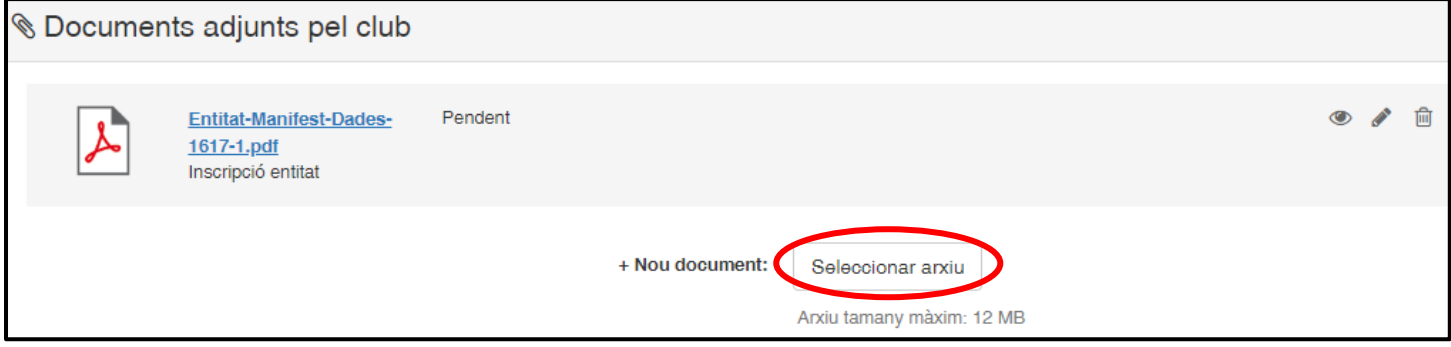

**5.** Un cop seleccionat el document, apareixerà el següent apartat, al qual al desplegable **Tipus d'adjunt** s'ha de seleccionar l'opció **Inscripció entitat**:

| Entitat-Manifest-Dades- | Tipus d'adjunt       | Estat   |   |          |  |
|-------------------------|----------------------|---------|---|----------|--|
| <u>1617-1.pdf</u>       | Inscripció entitat y | Pendent | • | Cancelar |  |
|                         | Descripció           |         |   |          |  |
|                         |                      |         |   |          |  |

- 6. Realitzar el mateix procés amb els tres documents.
- **7.** Un cop adjunts tots els documents, clicar Desar a la franja superior dreta de la pàgina:

| playoff | U Entitat | 🔤 Llicències 🗡 | 🗧 Facturació 🗸 | 占 Participants 🗸 | 🏆 Competició 🗸 | Equips 🗸 | Altres V   | lahl ~ | ?     | <b>137</b> |
|---------|-----------|----------------|----------------|------------------|----------------|----------|------------|--------|-------|------------|
|         |           |                |                |                  |                |          |            | 🖶 Imp  | rimir | ✓ Desar    |
|         |           |                |                |                  |                |          | 🔒 Imprimir | Desar  |       |            |

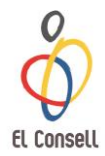

## 3. Inscripció Esportistes

## 3.1. Participants

- 3.1.1. <u>Esportista que ja ha participat amb l'entitat</u> (està a la base de dades de l'entitat)
- 1. Clicar a l'apartat **Participants** de la franja superior:

|  | playoff | <b>U</b> Entitat | 🛓 Llicències 🗡 | 🗧 Facturació 🖌 🌔 | Participants | 🏆 Competició 🗸 | Equips 🗸 Altres 🗸 |  |
|--|---------|------------------|----------------|------------------|--------------|----------------|-------------------|--|
|--|---------|------------------|----------------|------------------|--------------|----------------|-------------------|--|

Al ser un esportista que ja ha participat amb l'entitat, es pot cercar pel Nom i Cognoms.

Clicar a Cerca avançada i introduir al Camp 1 del cercador el Nom i al Camp
 2 els Cognoms del participant i clicar Cercar:

| Participants A               | mpliat      |                                                          |
|------------------------------|-------------|----------------------------------------------------------|
| 🖨 Etiquetes 🕂 Assignar jugad | dor a Equip | 🔲 🖺 Desar Ilistat 🗸 📥 Exportar 🕻 Cerca avançada) Ce      |
| CAMP 1                       |             |                                                          |
| Cognom                       | Conté 🔹     | Valors                                                   |
|                              |             | Escriu el text o valor i presiona intro per afegir varis |
| Nom                          | Conté 🔹     | Valors                                                   |
| CAMP 2                       |             | Escriu el text o valor i presiona intro per afegir varis |
| Cercar                       |             |                                                          |

3. Accedir a la fitxa del participant clicant sobre el nom:

| pl         | ayoff                |    | 🕽 Entitat |       | 🚛 Llicèn   | cies 🔪 | 🖌 € Facturació | 🗸 🔒 Participants 🗸 | 🟆 Co | ompe | tició 🗸   | Equips 🗡       | Alt | res Y      |       |        | Ŀ        | <u>ц</u> ~ | ?        |        | 137        | o<br>Oceano - |
|------------|----------------------|----|-----------|-------|------------|--------|----------------|--------------------|------|------|-----------|----------------|-----|------------|-------|--------|----------|------------|----------|--------|------------|---------------|
| Pa         | Participants Ampliat |    |           |       |            |        |                |                    |      |      |           |                |     |            |       |        |          |            |          | Nou Pa | articipant |               |
| <b>e</b> 1 | Etiquetes            | +  | Assigna   | r jug | gador a Eq | uip    |                |                    |      |      | 🖺 Desa    | r llistat 🗸    | 1   | Exportar   | • Cer | ca ava | inçada 🗸 | Cei        | car al l | listat | t          | Q             |
|            | ld<br>Participant    | ↑↓ | Nif/Nie   |       | Nom        | î↓ C   | ognom          | Domicili           | ţ    | M    | unicipi 🗈 | Codi<br>Postal |     | Telèfon 1↓ | Mòbil | 1      | Email    |            |          |        | Email2 1   | Domicilia     |
| Ο          |                      |    |           | (     |            | 5      |                |                    |      |      |           |                |     |            |       |        |          |            |          |        |            |               |
| 0          |                      |    |           |       |            |        |                |                    |      |      |           |                |     |            |       |        |          |            |          |        |            |               |
| Ο          | 120190               |    |           |       | DUID       |        |                |                    |      |      | MCLEO MA  | 00005          |     |            |       |        |          |            |          |        |            |               |

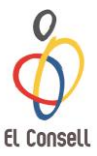

4. Revisar i/o modificar les **dades personals** del participants en cas necessari i **adjuntar la fotografia** i clicar **Desar**.

| Entitat 🛅 Llicències 🗸  | € Facturació × 🔒 Participants × | 🏆 Competició 🗸 Equips 🗸 A | Altres 🗸            | Ŀ                    | <u>II ~ ? S<sup>137</sup>,</u> |  |  |  |
|-------------------------|---------------------------------|---------------------------|---------------------|----------------------|--------------------------------|--|--|--|
| ← Tornar                |                                 |                           | 🛓 Descarregar Autor | rització Categorie   | s Superiors                    |  |  |  |
| +info                   |                                 |                           |                     |                      |                                |  |  |  |
|                         | Dades personals                 |                           |                     |                      |                                |  |  |  |
|                         | Nom *                           | Cognoms *                 |                     | Nif/Nie              | Passaport                      |  |  |  |
|                         | PROVA                           | INDIVIDUALS               |                     | 46066436N            |                                |  |  |  |
| Adjuntar foto           | CatSalut                        | Data naixement*           | Sexe*               | Naci                 | onalitat*                      |  |  |  |
|                         |                                 | 01-06-2009                | Femeni              | í 🔻 Es               | panya                          |  |  |  |
|                         |                                 | 9 anys                    |                     |                      |                                |  |  |  |
| A Informació addicional | Discapacitat*                   |                           |                     |                      |                                |  |  |  |
|                         | Sense discapacitat              |                           |                     |                      |                                |  |  |  |
| Data antiguitat         |                                 |                           |                     |                      |                                |  |  |  |
|                         | Q Dades de localitza            | ació                      | Мар                 | pa de localització ( | Localització estrangera        |  |  |  |
| SportId Data Caducitat  | Domicili <sup>×</sup>           |                           | Codi Posta          | al* Muni             | icipi*                         |  |  |  |
| Sportid                 | AVINGUDA LITORAL                |                           | 08005               | 08005 BARCELONA •    |                                |  |  |  |

## 3.1.2. <u>Esportista que no ha participat amb l'entitat</u> <u>però a participat CEEB (està a la base de</u> <u>dades del CEEB)</u>

1. Clicar a l'apartat **Participants** de la franja superior:

|         |           | _              |                |                  |                |          |          |
|---------|-----------|----------------|----------------|------------------|----------------|----------|----------|
| playoff | U Entitat | 🚈 Llicències 🗡 | 🗧 Facturació 🗡 | 🞽 Participants 🗡 | 🝸 Competició 🗡 | Equips 🗸 | Altres ~ |
|         |           |                |                |                  |                |          |          |

2. Clicar a **Nou Participant** situat a la part superior dreta:

| p  | layoff                   | U Entitat    | Llicèncie     | s 👻 € Facturació 🛩 | 占 Participants 🗸 | 🟆 Cor | npetició Y E | quips 🖌 🧍         | Altres Y   |           | <mark></mark> | · ~ ?          | <b>137</b>   | o<br>Oceen - |
|----|--------------------------|--------------|---------------|--------------------|------------------|-------|--------------|-------------------|------------|-----------|---------------|----------------|--------------|--------------|
| Pa | articip                  | ants A       | Ampli         | at                 |                  |       |              |                   |            |           |               |                | Nou Pa       | articipant   |
|    | Etiquetes                | Assignar ju; | gador a Equip |                    |                  |       | 📘 🖺 Desar    | llistat 🗸         | 🛓 Exportar | - Cerca a | vançada 🗸     | Cercar al llis | tat          | Q            |
|    | ld<br>Participant     1↓ | Nif/Nie ी↓   | Nom ↑↓        | Cognom 1           | Domicili         |       | Municipi î↓  | Codi<br>Postal ↑↓ | Telèfon ↑↓ | Mòbil 1↓  | Email         |                | î↓ Email2 î↓ | Domicilia    |
| Ο  | 147559                   |              | GURJINDER     | SINGH              | SANT ADRIA 108   |       | BARCELONA    | 08030             | 632724629  | 632606944 |               |                |              | 0            |
| Ο  | 136921                   |              | BLANCA        | SANCHO MESTRE      | C/ BALMES, 208   |       | BARCELONA    | 08006             |            |           |               |                |              | 0            |
| Ο  | 136198                   |              | RITA          | MARTINEZ NAVARRO   | AV LITORAL       |       | BARCELONA    | 08005             |            |           |               |                |              | 0            |

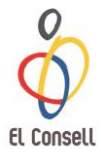

3. Apareixerà la següent finestra on podreu cercar al participant introduint el **DNI**, **CATSALUT** o **PASSAPORT** i després clicar **Buscar**:

|                                                           |     | Omple un dels tres camps següents:<br>CatSalut, NIF/NIE o Passaport i la data de<br>naixement. |
|-----------------------------------------------------------|-----|------------------------------------------------------------------------------------------------|
| Cercar al participant<br>a través d'un dels<br>tres camps |     | Nif/Nie<br>CatSalut<br>Passaport                                                               |
|                                                           | 151 | ELL DE L'ESPORT ESCOLAR DE BARCELONA                                                           |

- 4. Al ser un esportista que havia participat anteriorment al CEEB, ja té un fitxa creada i per tant, simplement s'han de modificar en cas necessari le dades personals i la fotografia del participant.
- 5. Accedir a la fitxa del participant clicant sobre el nom:

| þ                    | layoff            |    | 🛡 Entitat                      | 🚛 Llicène    | ies 🗡 | 🗧 Facturació 🗸 | 🍐 Participants 🗸 | 🟆 Co | mpeti | ició 🖌 E  | Equips 🗡             | Altres 🖌      |           | Ŀ                    | <u>II</u> ~ | · (     | ?         | <b>137</b> | ©<br>Ceeb | •     |
|----------------------|-------------------|----|--------------------------------|--------------|-------|----------------|------------------|------|-------|-----------|----------------------|---------------|-----------|----------------------|-------------|---------|-----------|------------|-----------|-------|
| Participants Ampliat |                   |    |                                |              |       |                |                  |      |       |           |                      |               |           |                      |             | Nou Pa  | articipan | it         |           |       |
| A                    | Etiquetes         | +  | <ul> <li>Assignar j</li> </ul> | ugador a Equ | ip    |                |                  | [    |       | 🖺 Desar   | llistat <del>+</del> | 🛓 Exportar    | 👻 Cerca a | vançada <del>-</del> | Ce          | ercar a | l llistat | t          | C         | ג     |
|                      | ld<br>Participant | ↑↓ | Nif/Nie                        | Nom          | Cog   | nom îl         | Domicili         | ţţ   | Mu    | nicipi 1↓ | Codi<br>Postal       | 1↓ Telèfon î↓ | Mòbil ↑↓  | Email                |             |         |           | Email2 1   | Domic     | iliat |
| 0                    |                   |    |                                | $\subset$    | >     |                |                  |      |       |           |                      |               |           |                      |             |         |           |            |           |       |
| 0                    |                   |    |                                |              |       |                |                  |      |       |           |                      |               |           |                      |             |         |           |            |           |       |
|                      | 120130            |    |                                | DUID         | DUCM  |                |                  |      | POI   |           | 00000                |               |           |                      |             |         |           |            | V         |       |

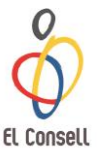

6. Revisar i/o modificar les **dades personals** del participants en cas necessari i **adjuntar la fotografia** i clicar **Desar**.

| 🛡 Entitat 📧 Llicències ~ € Fa     | icturació 🗸 💄 Participants 🗸 | 🏆 Competició 🗸 Equips 🗸 /   | Altres 🗸           |                  | ill - 0 😒                     | 37 |
|-----------------------------------|------------------------------|-----------------------------|--------------------|------------------|-------------------------------|----|
| ← Tornar                          |                              |                             | 🕹 Descarregar Auto | orització Categ  | jories Superiors 🗸 Vesa       |    |
| +info                             |                              |                             |                    |                  |                               |    |
|                                   | Dades personals              |                             |                    |                  |                               |    |
|                                   | Nom *                        | Cognoms *                   |                    | Nif/Nie          | Passaport                     |    |
| Adjuntar foto                     | CatSalut                     | Data naixement <sup>*</sup> | Sexe*              | 46066436         | Nacionalitat <sup>*</sup>     | J  |
|                                   |                              | 01-06-2009                  | Femen              | ií 🔻             | Espanya                       | ]  |
|                                   | Discapacitat <sup>×</sup>    | 9 anys                      |                    |                  |                               |    |
| Informacio addicional             | Sense discapacitat           |                             |                    |                  |                               |    |
| Data antiguitat                   |                              |                             |                    |                  |                               |    |
|                                   | Dades de localitza           | ció                         | Ма                 | pa de localitzad | ció 🔲 Localització estrangera |    |
| SportId Data Caducitat<br>SportId | Domicili <sup>×</sup>        |                             | Codi Post<br>08005 | tal <sup>×</sup> | Municipi*<br>BARCELONA •      | ]  |

## 3.1.3. Esportista que no ha participat al CEEB

El procés de cerca del participant és el mateix que el de l'apartat anterior (3.1.2.). En aquest cas com no ha participat mai al CEEB no tindrà cap fitxa creada, i per tant es generarà la fitxa de l'esportista.

1. Emplenar tots els **camps obligatoris** referents a les dades personals i **adjuntar la fotografia** del participant. Finalment clicar **Desar**.

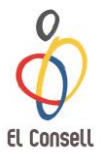

## 3.2. <u>Creació de Llicència</u>

Un cop els esportistes estan introduits com a participants:

1. Accedir dins de la fitxa del participant, dirigir-se a l'apartat **Llicències del Participant**, situat a baix de la pàgina i clicar a Nova Llicència:

| Llicències   | Histò     | ric Llicències | Històric Llicències Ampliat | Cursos   | Inscrip | cions        |          |            |  |
|--------------|-----------|----------------|-----------------------------|----------|---------|--------------|----------|------------|--|
| 🗘 Nova L     | Llicència |                |                             | Llicèn   | icies   | del Partic   | cipan    | t          |  |
| Codi Llicènc | Estat     | CatSalut       | Data Emiss Modalitat        | Categori | ia      | SubCategoria | Validesa | Data Baixa |  |
|              |           |                |                             |          |         |              |          |            |  |

2. Seleccionar l'opció Llicència esport individual, personal tècnic, auxiliar, delegats/des i Formació i clicar Sí:

| Crear Ilicència de tipus:                                                                                                    | 3     |
|----------------------------------------------------------------------------------------------------|-------|
| <ul> <li>Llicència esport d'equin</li> <li>Llicència esport individual, personal tècnic, auxiliar, delegats/des i Formació</li> </ul> |       |
|                                                                                                    | No Sí |

3. Al formulari de llicències que apareixerà emplenar els camps de **Modalitat**, **Categoria** i **Subcategoria**.

En cas de que no volgeu inscriure al participant a cap competició clicar **Desar**. Si voleu inscriure'l a una competició clicar **Desar i inscripció única**. A l'apartat de Quotes apareixeran els conceptes associats a la llicència creada.

| <b>←</b> Tornar                      | ✓ Desar i assignar a Equip ✓ Desar i inscripció múltiple ✓ Desar i inscripció única ✓ Desar                  |
|--------------------------------------|----------------------------------------------------------------------------------------------------|
| DNI<br>Edat                          | Entitat<br>FC XaVi<br>Territorial: Lleida                                                                    |
| Informació addicional Observacions ~ | Modalitat*     Categoria*     SubCategoria*       Selecciona opció     Selecciona opció     Selecciona opció |
|                                      | € QUOTES<br>La subcategoria no té quotes associades.                                                         |

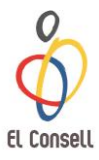

## 3.2.1. Nomenclatura Llicències

| Preinscrita         | Preinscripció sense validesa. S'ha de validar.                                                                                                    |  |  |  |
|---------------------|----------------------------------------------------------------------------------------------------|--|--|--|
| Validada            | Dades validades. S'ha de crear l'albarà.                                                                                                    |  |  |  |
| Facturada           | S'ha creat l'albarà però falta realitzar el pagament.                                                                                                    |  |  |  |
| Pendent de pagament | L'entitat ha realitzat el pagament i ha facilitat el<br>comprovant de transferència però el Departament<br>d'Administració encara no ha rebut l'ingrés. Es pot<br>imrpimir la llicència. |  |  |  |
| Tramitada           | Llicència pagada correctament. Es pot imprimir la llicència.                                                                                                    |  |  |  |

<u>IMPORTANT</u>: Les Llicències s'hauran de portar impreses el dia de la competició i presentar-les a la taula d'organització. No es permetrà la participació a la competició de cap esportista que no presenti la llicència.

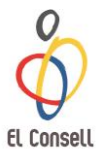

## 3.3. Inscripció a Competició

## 3.3.1. <u>Competició Individual</u>

Un cop emplenats tots els camps el Formulari de Llicència clicar a **Desar i Inscripció** Única:

| ← Tornar |             | ✔ Desar i assignar a Equip | ✓ Desar i inscripció múltiple | ✓ Desar i inscripció única ✓ Desar |
|----------|-------------|----------------------------|-------------------------------|------------------------------------|
|          | 📧 Llicència | Nova Ilicència             |                               |                                    |

S'obrià el formulari d'inscripció.

Cumplimentar els camps requerits per tramitar la inscripció.
 Entitat: introduir el nom de l'entitat.

Activitat: seleccionar la competició del llistat del desplegable.

**Documents adjunts del participant**: adjuntar la música de competició clicant a Seleccionar arxiu. L'arxiu haurà de ser en format MP3 i el nom del document haurà de seguir el següent patró: **NomiCognoms\_Categoria\_Nivell\_Entitat**. En **Tipus d'adjunt** seleccionar **Arxiu mp3**.

Nivell: seleccionar el nivell del participant al despleglable.

2. Finalment clicar a **Desar** a la part superior dreta.

| Dades de la inscripció            |                                                |
|-----------------------------------|------------------------------------------------|
| Entitat                           | Activitat                                      |
| Documents adjunts del participant |                                                |
| + Nou document:                   | Seleccionar arxiu<br>Arxiu tamany màxim: 16 MB |
|                                   |                                                |
| Especific competicio              |                                                |
| Nivell                            |                                                |

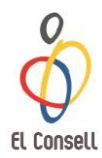

## 3.3.2. <u>Competició de Grup/Conjunt</u>

#### 1. Clicar a la pestanya Llicències – Per estat – Totes a la franja superior:

| playoff          | 🛡 Entitat | Llicències 🗸     | 🗧 Facturació 🗸 | 🍐 Participants 🗸      | 🟆 Competició | ✓ Equips ✓    | Altres 🗸  |
|------------------|-----------|------------------|----------------|-----------------------|--------------|---------------|-----------|
| Per Estat        |           | Per impressió    | F              | Per import            | Per t        | ipus de SubCa | ategories |
| Totes            |           | Pendents d'impr  | ressió         | Per import total      | Es           | portista      |           |
| Preinscrites     |           | Llicències impre | ses            | Per tipus de quota ar | nb Tè        | cnic          |           |
| Validades        |           |                  |                | import                |              |               |           |
| Sense Anul·lades | 5         |                  |                |                       |              |               |           |

## 2. **Seleccionar** del llistat els/les participants que formen el grup/conjunt amb un tic $\sqrt{a}$ a la graella de l'esquerra:

| Llicències           |                      |                                      |                    |           |         |  |  |  |
|----------------------|----------------------|--------------------------------------|--------------------|-----------|---------|--|--|--|
| Accions              | Modalitats           | Categories                           | Subcategories      |           |         |  |  |  |
| 🔳 Selecciona opció 🕶 | Selecciona opció     | <ul> <li>Selecciona opció</li> </ul> | Selecciona opció 🔹 | Cercar    | Netejar |  |  |  |
|                      |                      |                                      |                    |           |         |  |  |  |
| 🗌 Id 🕕 Codi Llicènc  | cia îl Estat îl Cats | Salut îl Nif îl                      | Passaport 11 Data  | 11 Nom 11 | Cognom  |  |  |  |
| G                    |                      |                                      |                    |           |         |  |  |  |
| G                    |                      |                                      |                    |           |         |  |  |  |
| G                    |                      |                                      |                    |           | 1       |  |  |  |
|                      |                      |                                      |                    |           |         |  |  |  |
|                      |                      |                                      |                    |           |         |  |  |  |

3. Al desplegable **Accions** clicar **Validar**:

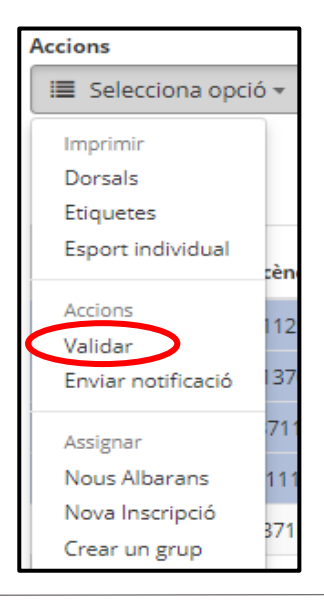

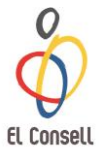

4. Un cop validades les llicències, tornar a **seleccionar** els/les participants que formen el grup/conjunt amb un  $\sqrt{}$  a la graella de l'esquerra:

| Netejar |
|---------|
|         |
| Cognom  |
|         |
|         |
|         |
|         |

5. Al desplegable **Accions** clicar **Crear un grup**:

| Accions            |     |
|--------------------|-----|
| 🔳 Selecciona opci  | ó 🔻 |
| Imprimir           |     |
| Dorsals            |     |
| Etiquetes          |     |
| Esport individual  | cèn |
| Accions            | 112 |
| Validar            | 112 |
| Enviar notificació | 137 |
| Assignar           | 711 |
| Nous Albarans      | 111 |
| Nova Inscripció    | 271 |
| Crear un grup      | 571 |

6. Apareixerà el formulari d'inscripció.

A l'apartat de **Formulari inscripció**, complimentar els camps de la següent manera:

**Nom/Títol**: nom artístic del grup/conjunt (per defecte apareix el nom de l'entitat, modificar-ho amb el nom del grup/conjunt)

**Club**: nom de l'entitat (apareix directament)

Estat: Nova insc (apareix per defecte)

**Competició**: seleccionar al desplegable el nom de la competició

**Categoria**: seleccionar al desplegable la categoria del grup segons les categories dels/les components del grup/conjunt

Manual d'Ús de l'Aplicatiu del CEEB

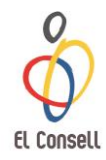

| Formulari d'inscripció   |   |                                 |   |           |
|--------------------------|---|---------------------------------|---|-----------|
| Nom / Títol <sup>x</sup> |   | Club                            |   | Estat     |
|                          |   |                                 |   | Nova insc |
| Competició <sup>x</sup>  |   | Categoria del Grup <sup>x</sup> |   |           |
| Selecciona opció         | • | Selecciona opció                | • |           |
| Observacions -           |   |                                 |   |           |

7. A l'apartat **Participants associats al grup** es visualitzaran els/les participants que s'havien seleccionat per formar el grup/conjunt. En cas de que falti algun component, es pot afegir clicant a **Afegir esportista**.

| Participants associats al grup |            |  |  |  |  |  |
|--------------------------------|------------|--|--|--|--|--|
| Nom Cognoms                    | Data Naix. |  |  |  |  |  |
| Nom Cognoms                    | Data Naix. |  |  |  |  |  |
| + Afegir esportista altre club |            |  |  |  |  |  |

\*Per a aquelles modalitats de competició on es requereix un esportista de reserva, clicar a la graella **Reserva**.

8. A l'apartat de Quotes apareixerà l'import de la inscripció:

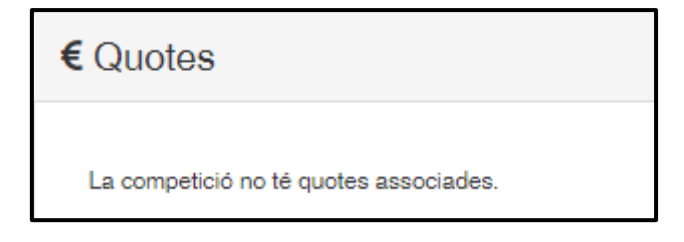

9. Complimentar els apartats **Delegat**, **Tècnic** i **Auxiliar** amb les dades dels mateixos, indicant també un e-mail o un telèfon de contacte:

| 🗜 Delegat         |
|-------------------|
| Delegat           |
| + Afegir Delegat  |
|                   |
| 上 Tècnic          |
| Tècnic            |
| Afegir Tècnic     |
|                   |
| 💵 Auxiliar        |
| + Afegir Auxiliar |

10. A l'apartat **Músiques**, adjuntar la música del grup/conjunt clicant a **Seleccionar arxiu**. El document haurà d'estar en format MP3, tallada la música a la duració que marca el reglament i el nom de l'arxiu ha de tenir el següent format: Nomdelgrup/conjunt\_categoria\_nivell\_entitat.

| Músiques |                 |                                                |
|----------|-----------------|------------------------------------------------|
|          | + Nou document: | Seleccionar arxiu<br>Arxiu tamany màxim: 16 MB |

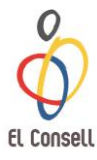

#### 11. Finalment clicar **Desar** a la part superior dreta:

| ← Tornar                            |                     | Desar |
|-------------------------------------|---------------------|-------|
| 📧 Formulari d'inscripció            |                     |       |
| Nom / Titol <sup>x</sup><br>FC Xavi | Club<br>FC Xavi     | Estat |
| Competició*                         | Categoria del Grup* |       |
| Selecciona opció                    | Selecciona opció    |       |

### 3.3.3. <u>Nomenclatura Inscripcions</u>

| Preinscrita         | Preinscripció sense validesa. S'ha de validar.        |
|---------------------|-------------------------------------------------------|
| Validada            | Inscripció validades. S'ha de crear l'albarà.         |
| Facturada           | S'ha creat l'albarà però falta realitzar el pagament. |
| Pendent de pagament | L'entitat ha realitzat el pagament i ha facilitat el  |
|                     | comprovant de transferència però el Departament       |
|                     | d'Administració encara no ha rebut l'ingrés.          |
| Tramitada           | Llicència pagada correctament.                        |

<u>IMPORTANT</u>: El pagament de les inscripcions s'haurà de realitzar abans de la celebració de la competició. No es permetrà la participació a la competició de cap esportista o grup que no hagi efectuat el pagament.

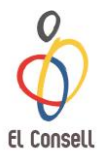

## 3.4. Creació de Llicència Tècnic/Auxiliar/Delegat

Per crear la llicència de Tècnic/Auxiliar/Delegat, primerament s'ha d'adjuntar a la fitxa del participant la titulació requerida per a cada modalitat de llicència de la següent manera:

1. Accedir a la pestanya **Participants** a la franja superior:

| playof     | f 🛛 🛡 Entitat            | 🔤 Llicències Y                                         | 🗧 Facturació 🗸                   | Participants Y                          | 🟆 Com                   | petició ~ Eq            | uips 🗸 Altres 🗸 |
|------------|--------------------------|--------------------------------------------------------|----------------------------------|-----------------------------------------|-------------------------|-------------------------|-----------------|
|            | 2. Busca<br>(cons        | ar al participant a la<br>sultar el punt <b>3.1.</b> d | ) base de dade<br>l'aquest manua | s i entrar dins d<br>Il per crecar o ci | e la seva<br>rear un no | fitxa.<br>ou participar | nt).            |
|            | 3. Dirigi<br><b>Curs</b> | r-se al final de la <sub>l</sub><br><b>os</b> :        | pàgina a l'apa                   | rtat Llicències d                       | lel <b>Partic</b>       | <b>cipant</b> i clic    | ar a            |
| Llicències | Històric Llicències      | Històric Llicències Am                                 | pliat Cursos                     | Adjunts Tancats                         | Rebuts                  | P. Contacte             | Inscripcions    |
|            |                          |                                                        | Llicè                            | ncies del Pa                            | rticipan                | t                       |                 |
| O Nova L   | licència                 |                                                        |                                  |                                         |                         |                         |                 |

Data Emiss Modalitat

Categoria

SubCategoria

Validesa Data Baixa

4. Seleccionar Assignar Curs:

CatSalut

Codi Llicènc Estat

Club

| Llicències  | Històric Llicències | Històric Llicències Ampliat     | Cursos   | Adjunts Tancats | Rebuts   | P. Contacte | Inscripcions      |
|-------------|---------------------|---------------------------------|----------|-----------------|----------|-------------|-------------------|
|             |                     |                                 | Cu       | rsos del Par    | ticipant |             |                   |
| 🕈 Assign    | ar Curs 😣 Desassig  | gnar Curs 🗘 Renovar             | C Editar |                 |          |             |                   |
| Sel ID Curs | Modalitat           | Data Assignaci: Data Fi Assigna | ici Nom  | Des             | cripció  |             | Nivell 1 Nivell 2 |
|             |                     |                                 |          |                 |          |             |                   |

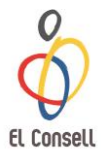

5. **Emplenar tots els camps** del formulari Dades de la titulació i **adjuntar la Titulació** clicant a **Seleccionar arxiu**:

| E Dades de la titulació |                 |      |               |            |                 |    |           |   |
|-------------------------|-----------------|------|---------------|------------|-----------------|----|-----------|---|
| Modalitat               |                 |      | Titulació *   |            |                 |    | Codi ROPE | с |
| Selecciona opció        |                 | •    | Seleccior     | na opció   |                 | •  |           |   |
|                         |                 |      |               |            |                 |    |           |   |
| Data assignació *       | Data fi assigna | ació |               |            | Data tramitacio | ô* |           |   |
| Ê                       | <b>1</b>        |      |               | Ê          |                 |    |           | Ħ |
|                         |                 |      |               |            |                 |    |           |   |
| Observacions ~          |                 |      |               |            |                 |    |           |   |
|                         |                 |      |               |            |                 |    |           |   |
|                         |                 |      |               |            |                 |    |           |   |
| Documents adjunts       |                 |      |               |            |                 |    |           |   |
|                         |                 |      |               |            |                 |    |           |   |
|                         | + Nou docume    | nt:  | Seleccionar a | arxiu      |                 |    |           |   |
|                         |                 | An   | xiu tamany ma | àxim: 12 N | ſВ              |    |           |   |

6. Un cop finalitzat, clicar **Desar** a la part superior dreta:

| Dades de la titulac<br>Modalitat | iÓ | Titulació <sup>×</sup> | Codi ROPEC |
|----------------------------------|----|------------------------|------------|
| Selecciona opció                 | Ŧ  | Selecciona opció       | <b>v</b>   |
|                                  |    |                        |            |

Seguidament ja es pot tramitar la llicència de Tècnic Esportiu o Auxiliar.

Per tramitar la llicència consultar el punt **3.2. Creació de Llicència** d'aquest manual. A un tècnic, auxiliar o delegat simplement s'ha de tramitar la llicència, no s'ha d'inscriure a cap competició, per tant, un cop creada la llicència clicar **Desar** (no clicar a Desar i inscripció única).

| playoff      | 🛡 Entitats 🛩 | Llicènci 4≣ | ies 🗸 🤅 F         | acturació 🖌 🔒 Par | ticipants 🗸 🍷 Competició 🗸 | Equips 🖌 Altres 🖌             | <u>iii</u> ~ i          | <ul> <li></li> <li></li></ul> |
|--------------|--------------|-------------|-------------------|-------------------|----------------------------|-------------------------------|-------------------------|----------------------------------------------------------------------------------------------------|
| <del>(</del> | ornar        | \$          | <b>x</b> Eliminar | 🗸 Desar i Validar | ✔ Desar i assignar a Equip | ✔ Desar i inscripció múltiple | ✔ Desar i instanció úni | ca 🗸 Desar                                                                                                    |

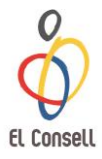

3.5. Facturació

## 3.5.1. Crear Albarà de Llicències

1. Clicar al desplgable de **Facturació** a la franja superior verda– **Albarans Llicències**:

| 🛡 Entitat 🛛 🔤 Llicències 🛩 | Facturació V                          | 🤷 Participants 🖌 🍷 ( | Competició 🗸 | Equips 🖌 A       | ltres ~ |
|----------------------------|---------------------------------------|----------------------|--------------|------------------|---------|
| ants Ampliat               | L Albarans                            | Albaran              | 5            | _                |         |
| Assignar jugador a Equip   | Albarans Llicènci<br>Albarans Inscri. | ies                  |              | tat <del>-</del> | 📩 Ex    |
| Nom 11 Cognom 11           | Albarans d'Entita                     | ats                  |              | †↓               | Email   |
|                            | C<br>Sancions                         |                      |              | 17               | cmp@el  |
|                            | A                                     |                      |              |                  | cmp@el  |

2. Seleccionar les llicències realitzades, que estaran en estat Preinscrit, a la graella de l'esquerra amb un tic  $\sqrt{}$ :

| playoff     | 🛡 Ent          | itat | a≡ L    | icènc | ies 🗡    |
|-------------|----------------|------|---------|-------|----------|
| Llicèn      | cies           |      |         |       |          |
| Accions     |                | Moda | litats  |       | (        |
| E Seleccior | na opció 👻     | Sel  | ecciona | opció | 5 •      |
| □ Id 1↓     | Codi Llicència | a î↓ | Estat   | †↓    | CatSalut |
| Ø           |                |      |         | rita  |          |
| 3           |                |      |         | rita  |          |
| ⊴           |                |      | Preinsc | rita  |          |
| Ō           |                |      | Preinsc | rita  |          |
| 0           |                |      | Preinsc | rita  |          |
| -           |                |      |         |       |          |

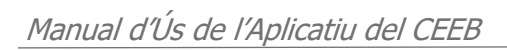

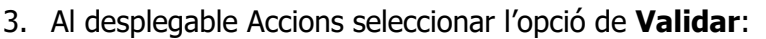

| playoff                          | ntitat | ی<br>ا | licènc  | ies 🗸 | € Factura | ció Y      | 🐣 Pa    | rticipants | ~ 5       | Comp      | etició         | 🖌 Equij | os Y        | Altres           |      |
|----------------------------------|--------|--------|---------|-------|-----------|------------|---------|------------|-----------|-----------|----------------|---------|-------------|------------------|------|
| Llicències                       |        |        |         |       |           |            |         |            |           |           |                |         |             |                  |      |
| Accions                          |        | Moda   | litats  |       |           | Categories |         |            | Subcate   | gories    |                |         |             |                  |      |
| 🔳 Selecciona opc                 | ió 🕶   | Sel    | ecciona | opció | •         | Seleccio   | na opci | ó 🔻        | Selec     | ciona c   | pció           | •       | Cercar      | Net              | ejar |
| Imprimir<br>Dorsals<br>Etiquetes |        |        |         |       |           |            |         |            |           |           |                | 8       | )esar llist | tat <del>+</del> | 📩 E  |
| Esport individual                | ia     | †↓     | Estat   | ţ↓    | CatSalut  | †1         | Nif     | ţ†         | Passaport | D<br>1↓ n | ata<br>aixemen | t î↓    | Nom ำ       | Cogr             | ioms |
| Accions                          |        |        |         | crita |           |            |         |            |           |           |                |         |             |                  |      |
| Validar                          | *      |        |         | crita |           |            |         |            |           |           |                |         |             |                  |      |
| Assignar<br>Nova Inscripció      | 2      |        |         | crita |           |            |         |            |           |           |                |         |             |                  | 2    |
| Crear un grup                    |        |        |         | crita |           |            |         |            |           |           |                |         |             |                  |      |
| ₫ 4                              |        |        |         | crita |           |            |         |            |           |           |                |         |             |                  |      |
| 4                                |        |        |         |       |           |            |         |            |           |           |                |         |             |                  |      |

EL Consell

#### 4. Seguidament tornar al desplegable **Accions** i seleccionar **Nous Albarans**:

| playoff                          | U En  | ititat | 💵 Llicè    | ncies 🗸  | € Factur  | ació 🗸  | 🔒 Pa | rticipants 🕚 | 🕐 🏆 Comj          | oetició 🗸 | Equi     | ps 🖌 Altres |
|----------------------------------|-------|--------|------------|----------|-----------|---------|------|--------------|-------------------|-----------|----------|-------------|
| Llicènci                         | es    |        |            |          |           |         |      |              |                   |           |          |             |
| Accions                          |       | Moda   | litats     |          | Categorie | s       |      | Subcateg     | ories             |           |          |             |
| 🔳 Selecciona op                  | ció 👻 | Sel    | ecciona op | ció 🔻    | Selecci   | ona opo | ió 🔻 | Selecc       | iona opció        | • Ce      | ercar    | Netejar     |
| Imprimir<br>Dorsals<br>Etiquetes |       |        |            |          |           |         |      |              |                   | 💾 De      | sar llis | tat 🗸 📩 E   |
| Esport individual                | icènc | ia î↓  | Estat 斗    | CatSalut | t.        | Nif     | î↓ P | assaport     | Data<br>naixement | î↓ No     | m î↓     | Cognoms     |
| Assignar                         | -     |        | Validada   |          |           |         |      |              |                   |           |          |             |
| Nova Inscripció                  | 1     |        | Validada   |          |           |         |      |              |                   |           |          |             |
| Crear un grup                    |       |        | Validada   |          |           |         |      |              |                   |           |          |             |
| 0                                |       |        | Validada   |          |           |         |      |              |                   |           |          |             |
|                                  |       |        | Validada   |          |           |         |      |              |                   |           |          |             |
| •                                |       |        |            |          |           |         |      |              |                   |           |          |             |

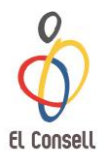

Un cop realitzat aquest pas, es generarà un albarà a la pestanya de **FACTURACIÓ** i l'estat de la llicència serà **Facturada**.

## 3.5.2. Crear Albarà d'Inscripcions Individuals

1. Clicar al desplgable de **Competició** a la franja superior verda seleccionar al llistat **Inscripcions – Inscripcions - Individual**:

| playoff      | U Entitat | 📧 Llicències 🖌 🧯 Facturaci     | ó 🗸  👌 Participants 🔍 🏆 C    | ompetició 🔨 Equips 👻 Altres 🗸 | lant.                     | ~ ? <mark>137</mark> ~ 🖗              |
|--------------|-----------|--------------------------------|------------------------------|-------------------------------|---------------------------|---------------------------------------|
| sports Equip |           | Esports Indi.                  |                              | Competicions Conj             | Inscripcions              | Esports Grups                         |
| Competicions |           | Competicions                   | Inscripcions - Pat. Artístic | Tots                          | Inscripcions - Equips     | Inscripcions grups - Gimn.            |
| Grups        |           | Grups                          | Inscripcions - Judo          | Grups                         | Inscripcions - Grups      | Artística                             |
| Jornades     |           | Jornades                       |                              | Jornades                      | Inscripcions - Individual | Inscripcions grups - Gimn.<br>Rítmica |
| Partits      |           | Partits                        |                              | Partits                       |                           | Inscripcions grups - Gimn.            |
| Ajornaments  |           | Inscripcions - Gimn. Estètica  |                              |                               |                           | Estètica                              |
| Equips       |           | Inscripcions - Escacs          |                              |                               |                           | Inscripcions grups - Nat.             |
| Horaris      |           | Inscripcions - Gimn. Artística |                              |                               |                           | Artística                             |
|              |           | Inscripcions - Gimn. Rítmica   |                              |                               |                           | Inscripcions grups - Pat.<br>Artístic |
|              |           | Inscripcions - Nat. Artística  |                              |                               |                           |                                       |

2. Seleccionar les inscripcions individuals realitzades, que estaran en estat Validat, a la graella de l'esquerra amb un tic  $\sqrt{}$ :

| Inscripcions            |                                                   |                                                                                                    |
|-------------------------|---------------------------------------------------|----------------------------------------------------------------------------------------------------|
| E Accions -             |                                                   | 🔲 🖺 Desar Ilistat 🗸 📩 Exportar 🗸 Cerca ava                                                                                                    |
| Ectat                   | Contá                                             | validada v Valors                                                                                                    |
| Estat                   | Conte                                             | Escriu el text o valor i presiona intro per afegir varis                                                                                                    |
| Cercar                  |                                                   |                                                                                                    |
| ☑ Nif ↑↓ Nom ↑↓ Cognoms | Data de<br>↑↓ naixement ↑↓ Sexe ↑↓ Nom Competició | $\uparrow \downarrow  \textbf{Grup}  \uparrow \downarrow  \textbf{Entitat}  \uparrow \downarrow  \textbf{Estat}  \uparrow \downarrow  \textbf{Email}  \uparrow \downarrow$ |
| Ø                       |                                                   | Validada                                                                                                    |
| <u>ସ</u>                |                                                   | Validada                                                                                                    |

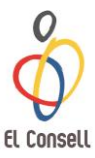

#### 3. Al desplegable **Accions**, seleccionar **Nou Albarà**:

| Inscripcions |                              |        |         |                      |        |        |                |                  |               |                     |                       |          |    |
|--------------|------------------------------|--------|---------|----------------------|--------|--------|----------------|------------------|---------------|---------------------|-----------------------|----------|----|
|              | Accions <del>-</del>         |        |         |                      |        |        |                |                  | ၂ Desar Ilis  | tat 🗸 📩             | Exportar <del>-</del> | C        |    |
| V            | ou Albarà<br>alidar<br>Estat | 2      |         | Contó                |        |        | •              | validada         | Valors        |                     |                       |          |    |
|              | ESIdi                        |        | •       | Conte                |        |        | ·              | Escriu el text o | valor i presi | ,<br>iona intro per | r afegir varis        |          |    |
|              |                              | Cercar |         |                      |        |        |                |                  |               |                     |                       |          |    |
|              | Nif 1                        | Nom î↓ | Cognoms | Data de<br>î↓ naixem | ent î↓ | Sexe 1 | Nom Competició |                  | †↓            | Grup î↓             | Entitat 1             | Estat î  | Em |
| Ø            |                              |        |         |                      |        |        |                |                  |               |                     |                       | Validada |    |
| Ø            |                              |        |         |                      |        |        |                |                  |               |                     |                       | Validada |    |

Un cop realitzat aquest pas, es generarà un albarà a la pestanya de **FACTURACIÓ** i l'estat de la inscripció serà **Facturada**.

## 3.5.3. Crear Albarà d'Inscripcions Grups/Conjunts

1. Clicar al desplgable de **Competició** a la franja superior verda seleccionar al llistat **Inscripcions – Inscripcions - Grups**:

| playoff      | U Entitat | 📧 Llicències 🖌 🧯 Facturació    | ó 🗸 💧 Participants 🔨 🝸 C     | iompetició 🔨 Equips 👻 Altres 👻 | Lat.                      | ~ ? . 137, <sub>0</sub>               |
|--------------|-----------|--------------------------------|------------------------------|--------------------------------|---------------------------|---------------------------------------|
| sports Equip |           | Esports Indi.                  |                              | Competicions Conj              | Inscripcions              | Esports Grups                         |
| Competicions |           | Competicions                   | Inscripcions - Pat. Artístic | Tots                           | Inscripcions - Equips     | Inscripcions grups - Gimn.            |
| Grups        |           | Grups                          | Inscripcions - Judo          | Grups                          | Inscripcions - Grups      | Artística                             |
| Jornades     |           | Jornades                       |                              | Jornades                       | Inscripcions - Individual | Inscripcions grups - Gimn.<br>Rítmica |
| Partits      |           | Partits                        |                              | Partits                        |                           | Inscripcions grups - Gimn.            |
| Ajornaments  |           | Inscripcions - Gimn. Estètica  |                              |                                |                           | Estètica                              |
| Equips       |           | Inscripcions - Escacs          |                              |                                |                           | Inscripcions grups - Nat.             |
| Horaris      |           | Inscripcions - Gimn. Artística |                              |                                |                           | Artistica                             |
|              |           | Inscripcions - Gimn. Rítmica   |                              |                                |                           | Inscripcions grups - Pat.<br>Artístic |
|              |           | Inscripcions - Nat. Artística  |                              |                                |                           |                                       |

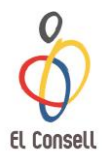

2. Seleccionar les inscripcions de grup realitzades, que estaran en estat Validat, a la graella de l'esquerra amb un tic  $\sqrt{}$ :

| Inscripcions grups                                                                              |                                                                                 |
|-------------------------------------------------------------------------------------------------|---------------------------------------------------------------------------------|
| I≣ Accions →                                                                                    | 🔲 🖺 Desar Ilistat 👻 Exportar 👻 Cerca ava                                        |
| Estat Conté                                                                                     | ▼ Validada × Valors<br>Escriu el text o valor i presiona intro per afegir varis |
| ✓     Nif ↑↓     Nom ↑↓     Cognoms ↑↓     Data de naixement ↑↓     Sexe ↑↓     Nom Competition | etició 11 Grup 11 Entitat 11 Estat 11 Email 11<br>Validada                      |

3. Al desplegable **Accions**, seleccionar **Nou Albarà**:

| Inscripcions grups |                    |           |         |                 |                    |        |                |                             |              |         |            |        |     |    |
|--------------------|--------------------|-----------|---------|-----------------|--------------------|--------|----------------|-----------------------------|--------------|---------|------------|--------|-----|----|
| i≣ Ac              | cions <del>-</del> |           |         |                 |                    |        |                | 🖺 Desar                     | llistat      | - 📩     | Exporta    | r -    | ] c |    |
| Nou<br>Valio       | i Albarà<br>dar    | >         |         |                 |                    |        |                |                             |              |         |            |        |     |    |
| E                  | stat               |           | Ŧ       | Conté           |                    |        | •              | validada × Valo             | ors          |         |            |        |     |    |
|                    |                    | Cercar    |         |                 |                    |        |                | Escriu el text o valor i pr | esiona intro | per afe | gir varis: |        |     |    |
|                    | Nif îļ             | Nom    î↓ | Cognoms | Data<br>î↓ naiz | i de<br>æment ⊥ î. | Sexe 1 | Nom Competició |                             | Grup         | †↓ Er   | ntitat 斗   | Estat  | †↓  | Em |
| V                  |                    |           |         |                 |                    |        |                |                             |              |         |            | Valida | ida |    |
| Ø                  |                    |           |         |                 |                    |        |                |                             |              |         |            | Valida | da  |    |

Un cop realitzat aquest pas, es generarà un albarà a la pestanya de **FACTURACIÓ** i l'estat de la inscripció serà **Facturada**.

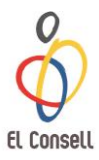

## 3.5.4. Nomenclatura Albarans

| Pendent             | No s'ha realitzat el pagament. Cal efectuar-ho abans de la competició.                                                                                  |
|---------------------|----------------------------------------------------------------------------------------------------|
| Pendent de pagament | L'entitat ha realitzat el pagament i ha facilitat el<br>comprovant de transferència però el Departament<br>d'Administració encara no ha rebut l'ingrés. |
| Pagat               | Tramitat correctament. S'ha efectuat el pagament.                                                                                                    |

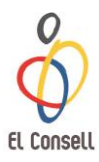

## 3.6. Pagament

## 3.6.1. Pagament Online

#### 1. Clicar a la pestanya de **Facturació – Albarans – Tots**:

| Albarans                                                                                                    | Històrics |                  |
|----------------------------------------------------------------------------------------------------|-----------|------------------|
| Tots                                                                                                    | Albaralis |                  |
| I≡ Accions →       Albarans Llicències         Albarans Inscri.                                                                         |           | t 🗸 📩 Exportar 🗸 |
| Id     Codi     Albara     I     Tipus Albarà     I     Albara     Generation       □     252002     200058     Jaccrinció     Sancions |           | Receptor         |

2. Seleccionar els albarans, dels quals es vol fer el pagament i que estaran en estat pendent, a la graella de l'esquerra amb un tic  $\mathbf{v}$ :

| p  | ayoff        |    | U Entitat      |    | 🔤 Llicències 🗸 | € Factura       | ció ゝ | Participants        | ~ 🝷     | Competició 🗸      | Equip      | os 🖌 Altres | ~                    |             |
|----|--------------|----|----------------|----|----------------|-----------------|-------|---------------------|---------|-------------------|------------|-------------|----------------------|-------------|
| AI | bara         | an | IS             |    |                |                 |       |                     |         |                   |            |             |                      |             |
|    | Accions ¬    | ,  |                |    |                |                 |       |                     |         | 🔲 🖺 De            | esar llist | at 👻 🛃 Ex   | (portar <del>+</del> | Cero        |
|    | ld<br>Albara | †1 | Codi<br>Albarà | ↑↓ | Tipus Albarà 斗 | Data<br>Emissió | †↓    | Data<br>Pagament î↓ | Estat 1 | Tipus<br>Pagament | ↑↓         | Receptor 1  | Import               | Nú<br>î↓ Fa |
| ø  |              |    |                |    |                |                 |       |                     | Pendent |                   |            |             |                      |             |
| Ø  |              |    |                |    |                |                 |       |                     | Pendent |                   |            |             |                      |             |

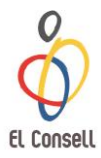

3. Al desplegable Accions seleccionar Pagar:

| pl                       | ayoff  |    | U Entitat      | :  | Llicències   | ~  | € Factura       | ició 🔨 | 🖌 🤮 Par          | ticipants | × \$  | <b>?</b> c | ompetició 🗸       | Equip | os 🖌 Alt | res ' | •      |    |
|--------------------------|--------|----|----------------|----|--------------|----|-----------------|--------|------------------|-----------|-------|------------|-------------------|-------|----------|-------|--------|----|
| All                      | bara   | n  | IS             |    |              |    |                 |        |                  |           |       |            |                   |       |          |       |        |    |
| 🔲 Accions 🗸 🖾 Exportar 🗸 |        |    |                |    |              |    |                 |        |                  |           |       |            | 0                 |       |          |       |        |    |
|                          | Albara | î↓ | Codi<br>Albarà | ↑↓ | Tipus Albarà | †↓ | Data<br>Emissió | ↑↓     | Data<br>Pagament | ţ↓        | Estat | ↑↓         | Tipus<br>Pagament | ţţ    | Recepto  | r î↓  | Import | ↑↓ |
| V                        |        |    |                |    |              |    |                 |        |                  |           | Pende |            |                   |       |          |       |        |    |
| V                        |        |    |                |    |              |    |                 |        |                  |           | Pende | ent        |                   |       |          |       |        |    |

4. Clicar Acceptar a la finestra emergent amb el Tipus de Pagament online:

| Tipus Pagament    |          |
|-------------------|----------|
| Pagament online 🔹 | -        |
| Cancelar          | Acceptar |
| Dondont           | EC Vavi  |

 Seguidament apareixerà una Confirmació de Pagament on estaran detallades totes les dades dels albarans seleccionats. Si tot és correcte, clicar Continuar amb el pagament:

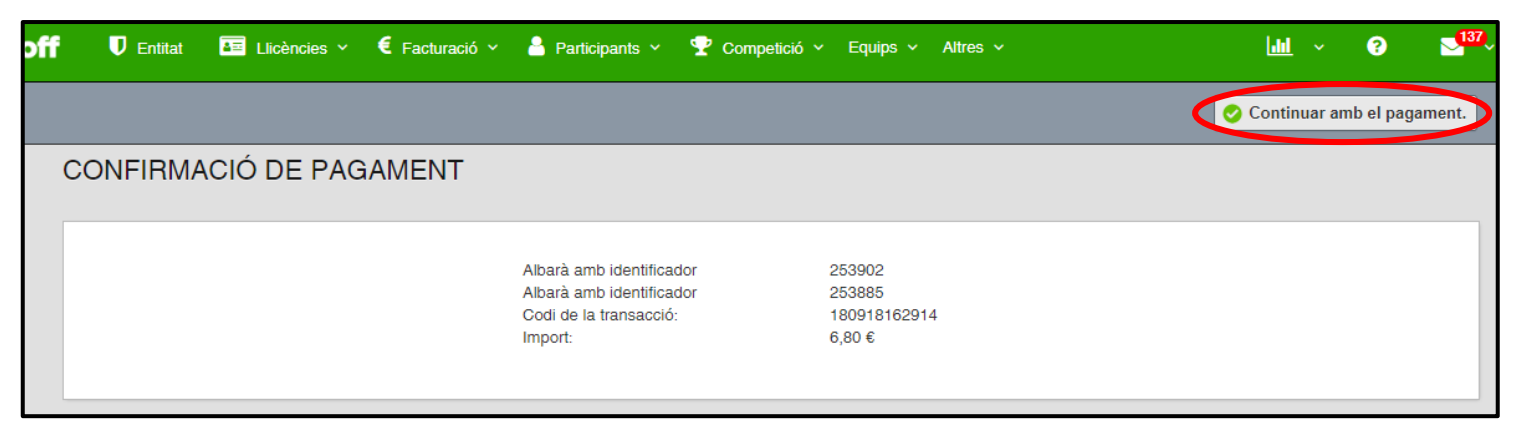

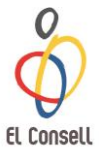

6. Emplenar les dades referents a la targeta bancària per fer el pagament i clicar **Pagar**:

|                          |                                          |                      | <sup>©</sup> Saba    | dell                          | Seleccione su idioma Castellano | ۲ |
|--------------------------|------------------------------------------|----------------------|----------------------|-------------------------------|---------------------------------|---|
| 1 Select                 | cione<br>do de pago                      | 2 Compro<br>autentic | bación 🔒             | 3 Solicitando<br>Autorización | 면 4 Resultado<br>Transacción    | 3 |
| Datos de                 | e la operación                           | P                    | agar con Tarjeta     | <u>VISA</u> 🚝 🥽               |                                 | ^ |
| Importe:                 | 6,80€                                    |                      |                      | Nº Tarjeta:                   |                                 |   |
| Comercio:                | CONSELL ESPORT<br>ESCOLAR BA<br>(ESPAÑA) |                      |                      | Caducidad:                    |                                 |   |
| Terminal:                | 327392080-1                              |                      |                      | Cód. Seguridad:               |                                 |   |
| Pedido:                  | 180918162914                             |                      |                      |                               |                                 |   |
| Fecha:                   | 18/09/2018 16:35                         |                      |                      | Cancelar                      | Pagar                           |   |
| Descripción<br>producto: | FC Xavi                                  | P                    | agar con <b>iupc</b> | ıy!                           |                                 | > |
| 🚯 ServiRe                | d Verified by Master<br>VISA Secur       | erCard.<br>reCode.   |                      | -                             |                                 |   |

## 3.6.2. Pagament en Efectiu o Targeta Bancària

**Presencialment a les oficines del CEEB** presentant l'albarà o facilitant els codis d'albarà.

Horari d'atenció al públic: **de dilluns a divendres de 10:00h a 19:00h**. Direcció: **Avinguda Litoral, 86-96, 08005 Barcelona** 

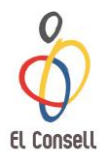

## 3.6.3. Pagament per Transferència Bancària

Per realitzar el pagament mitjançant transferència bancària és imprescindible:
Especificar en el Concepte el Nom de l'entitat i el Codi d'Alabrà o Codis dels Albarans dels quals es farà el pagament:

| Al | bara         | n  | IS             |                   |                    |                  |         |                |               |         |       |            |
|----|--------------|----|----------------|-------------------|--------------------|------------------|---------|----------------|---------------|---------|-------|------------|
|    | Accions 👻    |    |                |                   |                    |                  |         |                | 🖺 Desar llist | at 👻    | 📩 Ex  | portar 👻 🤇 |
|    | ld<br>Albara | î. | Codi<br>Albarà | l Tipus Albarà 1↓ | Data<br>Emissió î↓ | Data<br>Pagament | Estat 1 | Tipus<br>Pagar | ment î↓       | Recept  | or î↓ | Import 1   |
| Ο  | 253902       | (  | 298958         | Inscripció        | 17-09-2018         |                  | Pendent |                |               | FC Xavi | i     | 0,00       |
|    | 253885       |    | 298941         | Llicències        | 17-09-2018         |                  | Pendent |                |               | FC Xavi | i     | 6,80       |

#### Números de Compte:

- BANC SABADELL: **ES45 0081 1738 0100 0100 1109** (Llicències i Inscripcions Escolars)
- LA CAIXA: **ES39 2100 0882 2902 0026 1003** (Llicències i Inscripscions de majors d'edat)

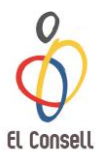

## 4. Impressió de Llicències

Per poder imprimir les llicències aquestes hauran d'estar PAGADES, és a dir, en estat **Tramitada**.

1. Accedir a la pestanya Llicències a la franja superior:

| playoff | petició ~ Equips ~ Altres ~ |
|---------|-----------------------------|
|---------|-----------------------------|

2. Seleccionar al desplegable **Per Estat – Tramitades**:

| playoff          | 🛡 Entitat | 🔤 Llicències 🗸 🤅 Factur | ració 🗸 💄 Participants 👻 🖤 ( | Competició ~ Equips ~ Altres ~ |
|------------------|-----------|-------------------------|------------------------------|--------------------------------|
| Per Estat        |           | Per impressió           | Per import                   | Per tipus de SubCategories     |
| Totes            |           | Pendents d'impressió    | Per import total             | Esportista                     |
| Preinscrites     |           | Llicències impreses     | Per tipus de quota amb       | Delegat/da                     |
| Validades        |           |                         | import                       | Tècnic                         |
| Facturades       |           |                         |                              |                                |
| Tramitades       |           |                         |                              |                                |
| Sense Anul·lades | 5         |                         |                              |                                |

3. Al desplegable Accions, seleccionar l'opció Imprimir – Esport Individual:

| Llicèn                           | icie                | s          |               |            |            |           |          |
|----------------------------------|---------------------|------------|---------------|------------|------------|-----------|----------|
| Accions                          |                     | Moda       | litats        |            | Categories |           | Subcat   |
| 🔳 Seleccion                      | na opci             | ó 👻 🛛 Sel  | ecciona opció | 5 <b>•</b> | Seleccior  | na opció  | • Sele   |
| lmprimir<br>Dorsals<br>Etiquetes |                     |            |               |            |            |           |          |
| Esport indiv                     | vidual              | icència ↑↓ | Estat î↓      | CatSalu    | t î↓       | Nif 1↓    | Passapor |
| Assignar                         | oció                | 37107942   | Tramitada     | RUAP08     | 360321004  | 47877681F |          |
| Crear un gr                      | Crear un grup 37103 |            | Tramitada     |            |            | 36531911E |          |
| 422946                           | IFJ913              | 7052616    | Tramitada     | FOJO18     | 60609004   | 43446861E |          |
| 421803                           | 1119137             | 7018154    | Tramitada     | INGR11     | 00609004   |           | 4654684  |

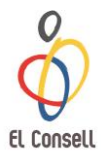

 Apareixerà la següent finestra que heu de complimentar d'aquesta forma: Modalitat: escollir la competició del desplegable Categoria: escollir la categoria dels participants Després clicar Sí.

Es generarà un document pdf per categoria, on apareixeran totes les llicències d'aquesta.

S'haurà de fer aquest procés tantes vegades com participants de diferents categories tingueu i pels tècnics, auxiliars i/o delegats.

| 🧧 Facturació 🗸 🔺 P | Participants 🗸 🗣 Co | ompetició 🖌 Equips 🗸 | Altres 🗸 |
|--------------------|---------------------|----------------------|----------|
|                    | Modalitat           |                      |          |
|                    | Selecciona opció    |                      | •        |
|                    | Categoria           |                      |          |
|                    | Selecciona opció    |                      | •        |
| Ci                 |                     |                      |          |
|                    |                     |                      | Sí No    |
|                    |                     |                      |          |
| _                  |                     |                      |          |

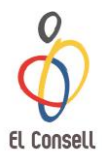

## 5. <u>Impressió d'Acreditacions Tècnic/Auxiliar/Delegat</u>

Per poder imprimir les acreditacions, les llicències hauran d'estar PAGADES, és a dir, en estat **Tramitada**.

1. Accedir a la pestanya Llicències a la franja superior:

| playoff U Entitat 🔄 Llicències 🗧 Facturació 🗸 着 Participants 🗸 🏆 Competici | ó ∽ Equips ∽ Altres ∽ |
|----------------------------------------------------------------------------|-----------------------|
|----------------------------------------------------------------------------|-----------------------|

2. Seleccionar al desplegable **Per Estat – Tramitades**:

| playoff          | 🛡 Entitat | 🔤 Llicències 🗸 🤅 Factur | ració 🗸 💄 Participants 👻 🖤 ( | Competició ~ Equips ~ Altres ~ |
|------------------|-----------|-------------------------|------------------------------|--------------------------------|
| Per Estat        |           | Per impressió           | Per import                   | Per tipus de SubCategories     |
| Totes            |           | Pendents d'impressió    | Per import total             | Esportista                     |
| Preinscrites     |           | Llicències impreses     | Per tipus de quota amb       | Delegat/da                     |
| Validades        |           |                         | import                       | Tècnic                         |
| Facturades       |           |                         |                              |                                |
| Tramitades       |           |                         |                              |                                |
| Sense Anul·lades | 5         |                         |                              |                                |

3. Seleccionar les llicències de Tècnic/Auxiliar/Delegat de les quals es vol imprimir l'Acreditació amb un  $\sqrt{a}$  la graella de l'esquerra:

| Lli   | icè  | èn         | cies         |        |         |       |         |            |         |    |           |        |                  |      |        |    |         |
|-------|------|------------|--------------|--------|---------|-------|---------|------------|---------|----|-----------|--------|------------------|------|--------|----|---------|
| Accie | ons  |            |              | Modal  | itats   |       |         | Categories |         |    | Subcatego | ories  |                  |      |        |    |         |
|       | Sele | ccior      | na opció 🔻   | Sele   | ecciona | opció | ٣       | Seleccion  | a opció | *  | Selecci   | ona op | oció             | •    | Cercar |    | Vetejar |
|       |      |            |              |        |         |       |         |            |         |    |           |        |                  |      |        |    |         |
|       | Id   | † <b>l</b> | Codi Llicène | :ia î↓ | Estat   | ţ1    | CatSalu | it î⊥      | Nif     | †1 | Passaport | ti r   | Data<br>naixemei | nt î | Nom    | ţ1 | Cognom  |
| Ø     |      |            |              |        |         |       |         |            |         |    |           |        |                  |      |        |    |         |
| ø     |      |            |              |        |         |       |         |            |         |    |           |        |                  |      |        |    |         |
| Ø     | _    |            |              |        |         |       |         |            |         |    |           |        |                  |      |        |    |         |
| Ś     |      |            |              |        |         |       |         |            |         |    |           |        |                  |      |        |    |         |

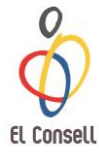

4. Al desplegable **Accions**, seleccionar l'opció **Imprimir – Acreditació**:

| Llicències                                                                                  |         |              |         |                        |       |
|---------------------------------------------------------------------------------------------|---------|--------------|---------|------------------------|-------|
| Accions                                                                                     | Moda    | litats       |         | Categories             | :     |
| 🔳 Selecciona opció 🕇                                                                        | Sel     | ecciona opci | ó 🔻     | Selecciona opció       | •     |
| Imprimir<br>Dorsals<br>Etiquetes<br>Esport individual<br>Acreditació<br>UCEC<br>Llistat CCE |         | • C          | onté    |                        |       |
| Accions<br>Enviar comunicat                                                                 |         |              |         |                        |       |
| Enviar notificació                                                                          | icia î↓ | Estat î.     | Entitat | t.                     | CatSa |
| Assignar<br>Nova Inscripció                                                                 | 16397   | Tramitada    | Club P  | atí Passió Sobre Rodes | GOG   |
| Assignar Titulacions                                                                        | 065085  | Tramitada    | Manya   | anet Sant Andreu       | MOE   |
| Crear un grup                                                                               | 17677   | Tramitada    | Manya   | anet Sant Andreu       | FEGU  |

5. Apareixerà una finestra amb l'Acreditació generada en pdf per poder imprimir-la. S'haurà de fer aquest procés tantes vegades com llicències de tècnics, auxiliars i/o delegats estiguin creades.

| 🙆 printMultiplesLlicenciesAcreditacio.php - Google Chrome                 |                                        |
|---------------------------------------------------------------------------|----------------------------------------|
| Ceeb.playoffinformatica.com/print/printMultiplesLlicenciesAcreditacio.php |                                        |
| ceeb.playoffinformatica.com/print/printMultiplesLlicenciesAcreditacio.php | ● ● ● ● ● ● ● ● ● ● ● ● ● ● ● ● ● ● ●  |
| Binning Ceportcat Ceeb Ceeb                                               | Curs 2019-2020<br>Weschange Cesportcat |

6. Es recomana col·locar l'**Acreditació** en una **funda de plàstic**, ja que aquesta haurà de **portar-se visible durant totes les jornades de competició**.

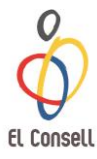

## 6. <u>Inscripcions Usuaris Individuals</u>

Aquest tipus d'inscripció només és per a **Curses d'Orientació**.

1. Clicar a **Registrar usuari individual**:

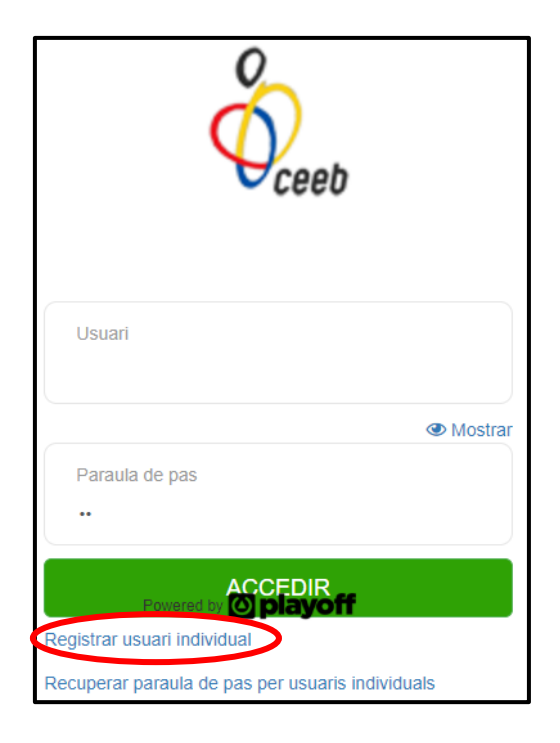

2. Emplenar l'apartat del formulari **Dades del participant** amb les dades personals i adjuntar una foto:

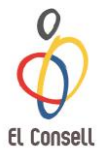

| INSCRIPCIÓ INDIVIDUAL                                                 | Oceeb |
|-----------------------------------------------------------------------|-------|
| Dades del participant Tots els Camps Obligatoris                      |       |
| Nom                                                                   |       |
| Nom                                                                   |       |
| Cognoms                                                               |       |
| Cognoms                                                               |       |
| Nif/Nie                                                               |       |
| Nif/Nie                                                               |       |
| CatSalut Només és obligatori una de les dues opcions (Nif o Catsalut) |       |
| CatSalut                                                              |       |
| Sexe                                                                  |       |
| Selecciona opció                                                      | •     |
| Data Naixement                                                        |       |
| Data Naixement                                                        |       |
| Correu electrònic                                                     |       |
| Correu electrònic                                                     |       |
| Mõbil                                                                 |       |
| Mòbil                                                                 |       |
| Foto                                                                  |       |
| Seleccionar archivo Ningún archivo seleccionado                       |       |
| Tamany màxim 2MB                                                      |       |

- 3. Seguidament, en el mateix formulari, crear la llicència a l'apartat **Creació de la llicència** de la següent manera:
  - Entitat: **Independent**
  - Modalitat: escollir la modalitat esportiva.
  - Categoria: escollir la **categoria**, que per defecte apareixerà directament en funció de l'any de naixement.
  - Subcategoria: **FEMENÍ** o **MASCULÍ**.
  - SportId: introduir el **número** en cas de disposar-hi

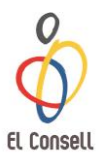

| Creació de la Ilicència                                        |   |
|----------------------------------------------------------------|---|
| Entitat / Sino trobeu la vostra Entitat/Escola: "Independent". |   |
|                                                                |   |
| Nodalitat                                                      |   |
| Selecciona opció                                               | • |
| Categoria                                                      |   |
|                                                                | • |
| Subcategoria                                                   |   |
|                                                                | • |
| SportId No és obligatori                                       |   |
| SportId                                                        |   |
| Només per Curses d'Orientacio                                  |   |

4. Tot seguit, a l'apartat Inscripció marcar amb un tic  $\sqrt{}$  l'opció de competició a la qual es participarà:

| Inscripció                                                                                                |
|----------------------------------------------------------------------------------------------------|
| Competicions <ul> <li>Seleccionar tot</li> <li>Circuit Barcelona Orientació (totes les curses)</li> </ul> |

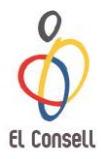

| Crea el teu Usua                                                                                                    | ri Diferent per cada participant (ex. DNI o Catsalut)                                                                                                    |
|----------------------------------------------------------------------------------------------------|----------------------------------------------------------------------------------------------------|
| Nou Usuari                                                                                                    |                                                                                                    |
| Nou Usuari                                                                                                    |                                                                                                    |
| Camp obligatori.                                                                                                    |                                                                                                    |
| Nova contrasenya                                                                                                    |                                                                                                    |
| Nova contrasenya                                                                                                    |                                                                                                    |
| Camp obligatori.                                                                                                    |                                                                                                    |
| La inscripció al CEEB<br>realitzar fotografies, re<br>manera, el participant<br>comunicació, difusió i<br>Continuar | comporta el consentiment per a què el Consell de l'Esport Escolar de Barcelona (CEEB) pugui<br>aportatges gràfics i videogràfics, així com la seva emissió, de les activitats que organitza. D'aquesta<br>cedeix el dret d'imatge per a què el Consell pugui gestionar-lo, sempre dins dels seus àmbits de<br>comercialització |

Un cop dins de l'aplicatiu, es visualitzarà la següent pantalla.

| Inici |                                             | of the second second se |
|-------|---------------------------------------------|----------------------------------------------------------------------------------------------------|
|       |                                             |                                                                                                    |
|       | Pagaments pendents                          |                                                                                                    |
|       | ATENCIÓ: Tens albarans pendents de pagament |                                                                                                    |
|       | 298941                                      |                                                                                                    |
|       |                                             |                                                                                                    |
|       | Llicències                                  |                                                                                                    |
|       | Aquestes són les teves llicències:          |                                                                                                    |
|       | FUTBOL 5 - BENJAMÍ - MIXT                   |                                                                                                    |
|       | ESCACS - BENJAMÍ - FEMENÍ                   |                                                                                                    |
|       | AERÓBIC - PREBENJAMÍ - PREBENJAMÍ FEMENÍ    |                                                                                                    |
|       | INICIACIÓ - BENJAMÍ - BENJAMÍ FEMENI        |                                                                                                    |
|       | NATACIÓ - BENJAMÍ - FEMENÍ                  |                                                                                                    |
|       | Crear Llicència Imprimir Dorsal             |                                                                                                    |
|       |                                             |                                                                                                    |
|       | Inscripcions                                |                                                                                                    |
|       |                                             |                                                                                                    |

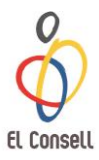

## 6.1. Pagament Online

1. A la pàgina d'inici, a l'apartat **Pagaments pendents**, apareixeran els albarans pendents de pagament. Accedir dins de l'albarà **clicant sobre el número**.

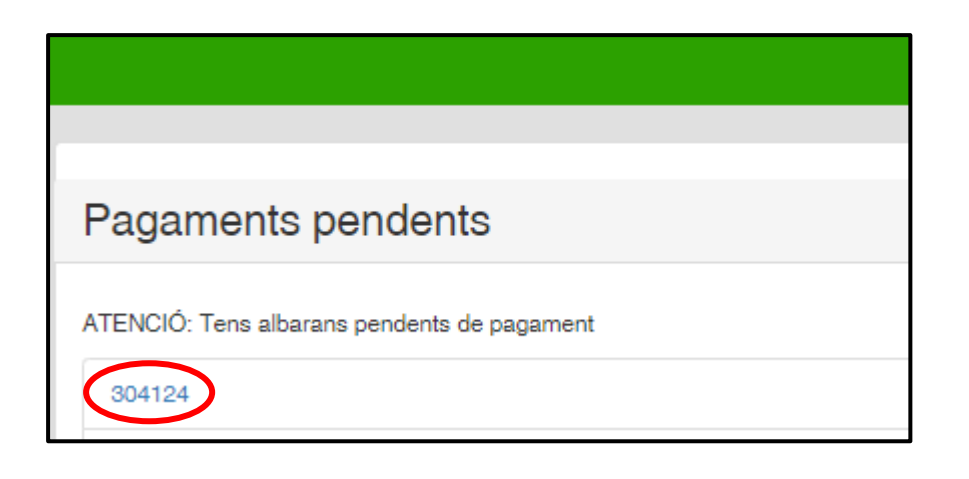

2. Un cop dins de l'albarà clicar **Pagar**:

|                                     |                 |                          |                  |       |                |               |            |         |            | ,      | <b>I</b> mpri | mir Albarà    | ✓ Pagar |
|-------------------------------------|-----------------|--------------------------|------------------|-------|----------------|---------------|------------|---------|------------|--------|---------------|---------------|---------|
| Formulari d'A                       | lbarà           |                          |                  |       |                |               |            | +info   |            |        |               |               | AL      |
| Consell                             |                 |                          |                  | CIF   |                | _             |            |         |            |        |               |               |         |
| Consell de l'Esport E               | scolar de Barci | elona                    |                  | G0891 | 5991           |               |            |         |            |        |               |               |         |
| Entitat                             |                 |                          |                  | CIF   |                |               |            |         |            |        |               |               |         |
| Independent                         |                 |                          |                  | X     |                |               |            |         |            |        |               |               |         |
| Codi de l'albarà                    | Estat           |                          | Data emissió     |       | Data pagar     | nent          |            |         |            |        |               |               |         |
| 304124                              | Pender          | nt                       | 30-10-2018       |       |                |               |            |         |            |        |               |               |         |
| Afegir observacions                 | 3               |                          |                  |       |                |               |            |         |            |        |               |               |         |
| Online                              |                 |                          |                  |       |                |               |            |         |            |        |               |               |         |
|                                     |                 |                          |                  |       | Llicèr         | ncies         |            |         |            |        |               |               |         |
| Codi Llicènc Estat                  | Nom             | Cognoms                  | CIF              |       | Modalitat      | Categoria     | SubCa      | tegoria | Estat Llic | . Mutu | Altre: In     | nport a pagai |         |
| LPP913711 Facturada                 | Laura           | Prueba Prueba            | 381388686        |       | ESPORT INDIVID | PATINATGE ART | STIC FEMEN | NÍ      | Obert: 0,0 | 0 6,20 | 0,00          | 6,20          |         |
| Resum:<br>- Num: 1. quotes de tipus | s Quota de comp | olement de Ilicência. am | b import de 6.20 | €.    |                |               |            |         |            | am     | b impo        | rt de         | 6€      |

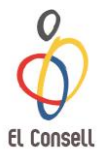

3. Apareixerà un missatge de Confirmació de Pagament, amb un resum amb el codi d'albarà i l'import del mateix.

|  | Clicar <b>Continuar amb el</b> | pagament. |
|--|--------------------------------|-----------|
|--|--------------------------------|-----------|

|                         |                                   |                    | Continuar amb el pagament. |
|-------------------------|-----------------------------------|--------------------|----------------------------|
| CONFIRMACIÓ DE PAGAMENT |                                   |                    |                            |
|                         |                                   |                    |                            |
|                         | Albarà amb identificador          | 259068             |                            |
|                         | Codi de la transacció:<br>Import: | 304124-2<br>6.20 € |                            |
|                         |                                   | -,                 |                            |
|                         |                                   |                    |                            |

#### 4. Finalment complimentar el formulari de pagament amb targeta:

|                          |                                             | <sup>©</sup> Sabadell           | Seleccione su idioma Castellano 🔻 |
|--------------------------|---------------------------------------------|---------------------------------|-----------------------------------|
| 1 Selecc<br>métod        | ione<br>o de pago 😑 2                       | Comprobación<br>autenticación 🔐 | 4 Resultado<br>Transacción        |
| Datos de                 | la operación                                | Pagar con Tarjeta 🛛 🚾 🚝 🤤       | ^                                 |
| Importe:                 | 6,20€                                       | Nº Tarjeta:                     |                                   |
| Comercio:                | CONSELL ESPORT<br>ESCOLAR BA<br>(ESPAÑA)    | Caducidad:                      |                                   |
| Terminal:                | 327392080-1                                 | Cód. Seguridad:                 |                                   |
| Pedido:                  | 304124-2                                    |                                 |                                   |
| Fecha:                   | 30/10/2018 12:01                            | Cancelar                        | Pagar                             |
| Descripción<br>producto: | Iherrera                                    | Pagar con <b>iupɑy!</b>         | >                                 |
| 🚯 ServiRed               | Verified by MasterCard.<br>VISA SecureCode. |                                 |                                   |

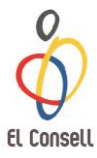

## 6.2. <u>Recuperar Paraula de Pas</u>

Si ja es disposa d'usuari individual però no es recorda el nom d'usuari o contrasenya, clicar a **Recuperar paraula de pas per usuaris individuals**:

| oceeb                                            |
|--------------------------------------------------|
| Usuari                                           |
| Mostrar                                          |
| Paraula de pas                                   |
| ACCEDIR<br>Powered by O playoff                  |
| Recuperar paraula de pas per usuaris individuals |

Apareixerà el següent formulari el qual s'ha d'emplenar amb l'**E-mail** i clicar **Reenviar la contrasenya**:

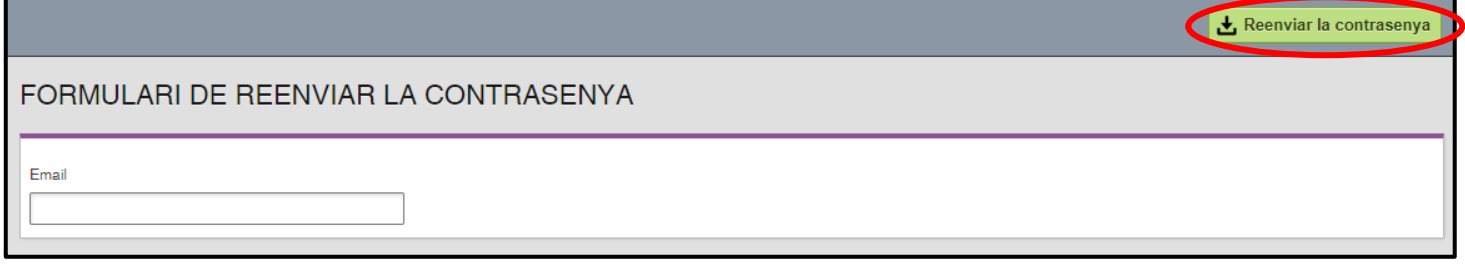

Rebreu al vostre E-mail la Paraula de pas.